# 誤検知修正リクエスト

# 誤検知とは

エンドポイントセキュリティ製品において安全と思われるファイル/URL に対し過剰検知が発生する場合が ございます。これはファイルに含まれるコードの一部がウイルスコードに類似した事が原因となり回避困 難な現象として発生します。その場合 WithSecure ウイルス研究ラボへ誤検知修正をリクエストいただけま す。誤検知修正は弊社製品の性能向上を目的とし「ユーザが安全と判断する」ファイルのみ承っており検 知されたファイルのすべてをご提出いただく事はできません。緊急性の高い誤検知を除き解析完了までに はお時間をいただいております。なおウイルス検知基準は各アンチウイルスソフト毎に異なり危険性評価 があいまいなファイルについては検知状況が分かれる事がございます。その場合 VirusTotal で各社対応状 態をご利用いただく事で危険性度合いをユーザ側でご判断いただけます。また後述の"ファイル解析リクエ スト"で検体ファイルの再検査をリクエストできますが危険性評価があいまいなファイルは検知対象データ ベースへの追加を行わない事もございます。その理由等の解析結果/詳細情報提供は行っておりませんので ご了承ください。

VirusTotal <u>https://www.virustotal.com/gui/home/upload</u>

「VirusTotal(ウイルストータル)はファイルやウェブサイトのマルウェア検査を行うウェブサイトであ る。ファイルを VirusTotal にアップロードしたりウェブサイトの URL を指定すれば、そのファイルやウェ ブサイトが「マルウェアを含むかどうか」検査できる。」

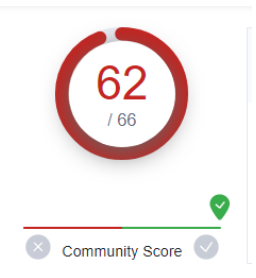

例)Withsecure 製品で検知したファイルを VirusTotal でチェック、66 社中 62 社が危険として判断。この場合、検知は正常と判断できます。

# 誤検知修正リクエストの提出手順

- 1. 誤検知発生端末で検体ファイルを採取します。(後述)
- 下記 URL から必要情報と共にリクエストを提出します。
  当窓口は提出のみ(報告なし)ですが下記チェックを入れる事でラボ担当とメール対応が可能(英語)です。
  - I want to give more details about this sample and to be notified of the analysis results

#### 検体解析システム (SAS)

https://www.withsecure.com/jp-ja/support/contact-support/submit-a-sample

※製品ライセンスをお持ちの場合は必ず"CustomerNumber"に顧客 ID 入力をお願いします。お客様 として対応優先度が上がります。プレミアムサービス加入者の場合、さらに優先対応となります。

Customer number

This is the Customer Number stated in your license certificate

#### ■必要情報

- A. 検体ファイル("infected"でパスワード付き暗号化 ZIP 圧縮)
- B. 検知名(Backdoor:W32/Pushbot.gen!A 等)

マブリとファイルの創創 - WithSecure™ Elements Agent

※"マルウェア保護"→"隔離保存したファイルを表示する"で下記の UI が表示されます。

|                                                |                                                                                                    | 2C22-100000000 - 44100 | secure Elements Agent                        |                      | ^         |
|------------------------------------------------|----------------------------------------------------------------------------------------------------|------------------------|----------------------------------------------|----------------------|-----------|
|                                                | 隔离                                                                                                    | #保存 ブロック済み             | 除外 保護されています リスト                              | Ċ                    | 2         |
| これらの危険なアイテムは隔離保存されている場合にはコンピュータに害を及ぼすことはできません。 |                                                                                                    |                        |                                              |                      |           |
|                                                |                                                                                                    |                        |                                              | 感染                   | $\sim$    |
|                                                | >                                                                                                    | 2023/02/22 16:00:26    | 6510d627091873c2b57b597beff85ffe28381361.bin | Malware.W32/Virut.Ge | <u>en</u> |
|                                                | $\sim$                                                                                                    | 2023/02/22 16:00:20    | 6510d627091873c2b57b597beff85ffe28381361.bin | Malware.W32/Virut.Ge | en )      |
|                                                | 元の場所: C:\Users\Administrator\AppData\Local\Temp\Temp1_Actual virus file-Di <del>sinfect OK.zip\6510</del> d6270 |                        |                                              |                      |           |
|                                                | >                                                                                                    | 2023/02/22 15:58:53    | 新しいテキスト ドキュメント.txt                           | EICAR Test File      |           |
|                                                |                                                                                                    |                        |                                              |                      |           |

- C. 診断情報(採取方法は製品により異なります。こちらをご参照ください)
- D. 検知したデバイスのインターネット接続有無

#### 英文依頼

ラボとのメール対応は英文のみとなります。(ユーザーが)安全と判断しているファイルが検知された場合 「Possible safe file is being detected as Virus by WithSecure products.」と記載してください。 (ユーザが)危険と 判断しているファイルが検知されない場合「Possible malicious file is not detected by WithSecure products」と 記載してください。オフライン環境の場合オフライン用パターンファイルでの修正が必要な為「Please fix this in offline pattern file.」と追記してください。

### スキャン除外

ユーザが社内で作成したスクリプト等を検知し、明らかに誤検知であると確信されている場合はスキャン 除外機能での一時的対処を行ってください。

#### 日本語対応

日本語対応をご希望の場合、下記メールアドレス宛に検体ファイルと必要情報(前述)をお送りください。 検体送付先-アドレス: japan samples@file samples.withsecure.com

※日本語対応は平日-月-金9:30-12:00, 13:00-17:30となります。

検体提出日本語対応窓口は廃止予定となっております。前述の SAS をご利用ください。

# ファイル解析リクエスト

WithSecure ウイルス研究ラボオートメーションシステムに検体ファイルを送付いただく事でファイル再検 査とオンラインウイルスデータベースへの登録リクエストが可能です。この作業は全て自動処理で行われ ラボからのメール回答はございません。これは他社製品では検知するが弊社製品では検知しない場合(検知 漏れ)の対応となります。

#### オートメーションシステムへの検体送付手順

- 検体ファイルをパスワード"infected"("は省く)で ZIP 圧縮します。
  ※複数回の ZIP 圧縮は非対応
- 2. 添付ファイル形式で暗号化 ZIP ファイルをメール送付します。 vsamples@file-samples.withsecure.com
- WithSecure ラボでの自動再検査が行われます。危険性があると判断されたファイルの場合、約 30 分程度でインターネット上のウイルスデータベースへの追加登録が行われます。その後にインター ネット接続されたエンドポイントセキュリティ製品で該当ファイルを検査する事で最新のスキャン が行なえます。

※危険性評価が分かれているファイル/サイトはウイルスデータベースへの追加を行わない場合も あります。その際も解析結果情報提供は行っておりませんのでご了承ください。VirusTotal で各 AntiVirus 製品での評価状態をご参照いただけます。

VirusTotal <u>https://www.virustotal.com/gui/home/upload</u>

# 検体ファイル復元手順

#### • 安全と思われるファイルの場合

#### Windows EPP 製品

リアルタイムキャンを無効化し、検知されたファイルを復元→採取してください。操作には十分な ご注意をお願い致します。暗号化 ZIP 圧縮後リアルタイムスキャンを有効化してください。

## ElementsEPP 「隔離保存したアイテムを復元する」手順

https://www.withsecure.com/userguides/product.html#business/computer-protectionwindows/latest/ja/release\_a\_program\_from\_quarantine-latest-ja

## BS Client Security/Server Security 「隔離保存したアイテムを復元する」手順

https://www.withsecure.com/userguides/product.html#business/clientsecurity/16.00/ja/release\_a\_program\_from\_quarantine-16.00-ja

#### Linux EPP 製品

## リネーム処理(Linux Security/EPP for Linux)からの復元

検知時処理がリネームの場合、該当ファイルを元のファイル名に変更する事でファイル復元が可能 です。リネームされたファイルには".malware"が付加され元の場所に存在し続けます。

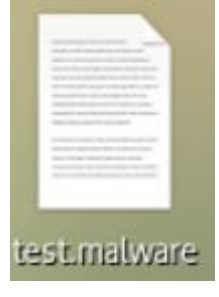

# • 安全性の確証がないファイルの場合

fsdumpqrt.exe を実行する事で安全に malware\_samples.zip という隔離ファイルを暗号化 zip したファ イルを生成出来ます。

- 管理者権限のあるアカウントでコンピュータにログインしツールをダウンロードします。 WithSecure Quarantine Dumper ツール: <u>https://download.f-</u> secure.com/support/tools/fsdumpgrt/fsdumpgrt.exe
- 2. fsdumpqrt.exe を実行します。
- 3. コマンド プロンプトで Enter を入力してライセンス条項を確認します。
- 4. ツールに隔離ファイルの収集を開始させるには、 **E**を押します。 収集されたファイルは、パスワード で保護された圧縮ファイルに保存されています。

5. ツールは、いずれのキーを押すことで終了できます。

参考 KB

https://community.withsecure.com/ja/kb/articles/29662-how-to-collect-quarantined-files-usingquarantine-dumper-tool

ジェネリック検知について

検知サンプル: Generic.malware.[variant], Generic.[variant], gen:win32.malware.[variant], Gen:variant.

ジェネリック検知とはファイルのデータパターン等が類似している場合に発生します。特定パターンファ イルに登録されているウイルスの情報にファイルが一致したわけではない為、自動解凍形式ファイルや自 動ダウンロードといった自動処理がファイルに組み込まれている場合、このジェネリック検知が頻繁に発 生する可能性があります。この問題はパターンファイル精度の問題ではなく「疑わしい振る舞いは検知す る」セキュリティー・ポリシーによるものです。ファイルの作成者側でデジタル証明書を埋め込み、弊社 側でデジタル証明書のリスク判断を下げる事で誤検知発生頻度を低減する事が可能です。ご希望の場合、 弊社サポートへデジタル証明書をご提出ください。リアルタイムスキャンの除外フォルダを作成し、その フォルダ内での該当ファイル操作を行う等でも対処可能です。その場合、該当フォルダ内のセキュリティ ーは下がりますのでご注意ください。